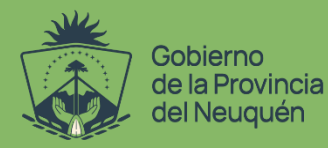

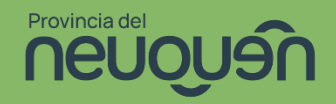

# INSTRUCTIVO PARA GENERAR Y PUBLICAR DOCUMENTACIÓN DE LAS API'S

En forma Manual, y Automática con Postman y asistente de Inteligencia Artificial (IA) Postbot

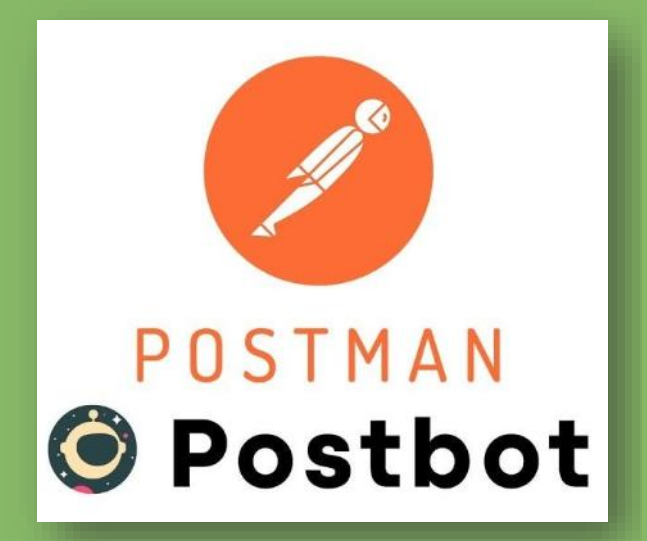

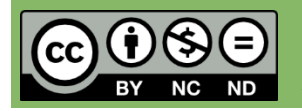

Este Material está sujeto a la licencia Reconocimiento-No Comercial-Compartir Igual 4.0 Internacional de Creative Commons. Para ver una copia de esta licencia, visite http://creativecommons.org/licenses/by-nc-sa/4.0/

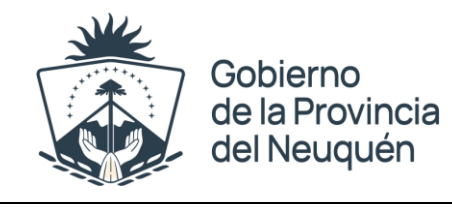

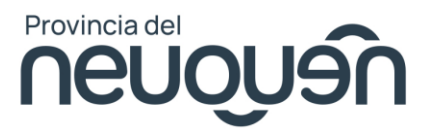

# Contenido

| Instructivo para Documentar API's                                                                                                  | 3  |
|----------------------------------------------------------------------------------------------------|----|
| 1. Instructivo Documentar API en Postman                                                                                           | 3  |
| 1.2 Documentar API en Postman                                                                                                    | 3  |
| ¿Qué es una colección en Postman?                                                                                                  | 3  |
| 1.2.1 Crear una colección en Postman                                                                                               | 3  |
| 1.2.2 Agregar solicitudes a su colección en Postman                                                                                | 4  |
| 1.2.3 Documentar cada Solicitud -Opción 1(Manual)                                                                                  | 5  |
| 1.2.4 Documentar cada Solicitud – Opción 2 (Automática con IA Postbot)                                                             | 6  |
| 2. Video Instructivo Generar y Publicar Documentación API utilizando Postman y Asistente de IA<br>Postbot (Automática con Postbot) | 11 |
| 3. Referencias                                                                                                    | 12 |
| Seguimiento Modificaciones del Documento                                                                                           | 12 |

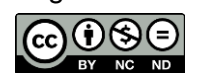

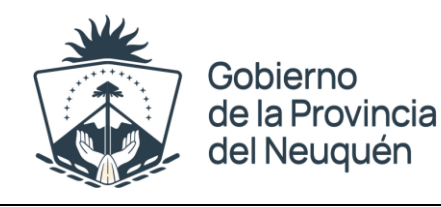

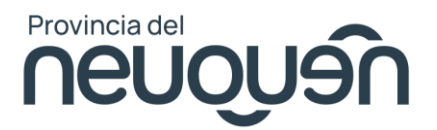

# Instructivo para Documentar API's

### **1. Instructivo Documentar API en Postman 1.1 Requerimientos:**

 Utilizar Postman versión local (de escritorio). Bajar el Instalador desde <u>https://www.postman.com/downloads/</u>

#### **1.2 Documentar API en Postman**

La creación de **documentación de API** en Postman implica una serie de pasos bien definidos.

#### ¿Qué es una colección en Postman?

Una colección en Postman es un grupo de solicitudes.

#### 1.2.1 Crear una colección en Postman

Para crear una colección:

- 1.2.1.1 Haga clic en la **pestaña Colecciones** en la barra lateral.
- 1.2.1.2 Haga clic en el botón Nueva colección.
- 1.2.1.3 Asigne un nombre a su colección y agregue una descripción si es necesario.

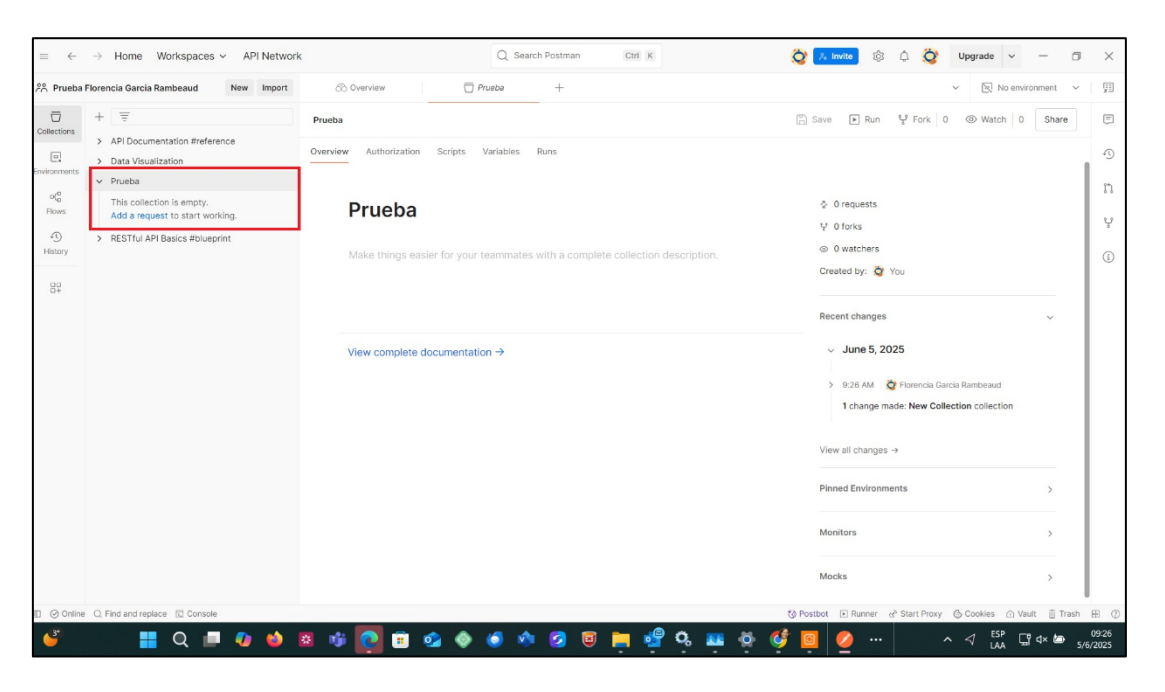

Gobierno de la Provincia del Neuquén

Página 3 de 12

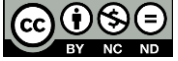

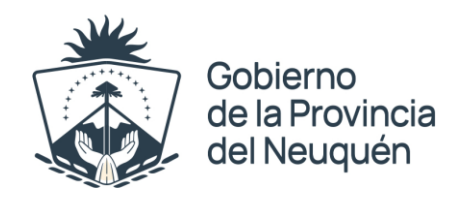

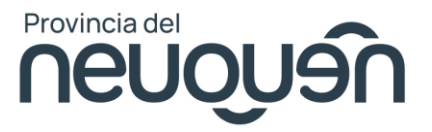

## 1.2.2 Agregar solicitudes a su colección en Postman

Dentro de tu colección, puedes agregar solicitudes de API individuales:

- 1.2.2.1.1 Hacer clic en la colección para abrirla.
- 1.2.2.1.2 Seleccionar Agregar una solicitud.
- 1.2.2.1.3 Asignar un nombre a la solicitud y especifique el método HTTP (GET, POST, PUT, DELETE, etc.).
- 1.2.2.1.4 Introducir la URL del punto de conexión de la API y los parámetros necesarios.

| pa Florencia Garcia Rambeaud New Import             | 🛞 Overview 🗍 Prueba                                                                                                    | OFT LIST X-ROAD Clients Res  +                                                                            |                                                                 | ✓ Bit No environment ✓           |
|-----------------------------------------------------|----------------------------------------------------------------------------------------------------|----------------------------------------------------------------------------------------------------|-----------------------------------------------------------------|----------------------------------|
| + =                                                 | Pruebe / List X-ROAD Clients Response in XML                                                                                                    |                                                                                                    |                                                                 | 🖺 Save 🛩 Share                   |
| API Documentation #reference     Data Visualization | GET v https://xroadoptic.neuquen.gov.ar/list                                                                                                    | utClients                                                                                                 |                                                                 | Send ~                           |
| Prueba<br>GET List X-ROAD Clients Response in X     | Params Authorization Headers (7) Body Scr                                                                                                    | ripts Settings                                                                                            |                                                                 | Cookies                          |
| <ul> <li>RESTful API Basics #blueprint</li> </ul>   | Кеу                                                                                                    | Value                                                                                                    | Description                                                     | Bulk Edit                        |
|                                                     | Key                                                                                                    | Value                                                                                                    | Description                                                     |                                  |
|                                                     |                                                                                                    |                                                                                                    |                                                                 |                                  |
|                                                     | Body Cookies Headers (3) Test Results ①                                                                                                    |                                                                                                    | 200 OK + 480 ms + 39.16 KB + (                                  | D 🖽 Save Response 🚥              |
|                                                     | Body Cookies Headers (3) Test Results (3)<br>XML v D Preview (3) Visualize v                                                                                                    |                                                                                                    | 200 OK - 480 ma - 39.16 KB - (                                  | 문) 🖼 Save Response 🚥             |
|                                                     | Body         Cookies         Headers (3)         Test Results         ①           XXML ✓         D         Preview         ① Visualize ×           1         cfrail version*1.6*         metoding="UIF-8" st           2         cm32:clientList xulas:msL*http://x-root           3         cm32:sembero         cm1:mediatrace.0*Tic/fice           5         cm1:mediatrace.0*Tic/fice         cm1:mediatrace.0*Tic/fice           6         cm1:mediatrace.0*Tic/fice         cm1:mediatrace.0*Tic/fice           7         cm32:insembor1Class:Dedde/rds1:         cm32:insembor1           18         c/rds2:insembor1         cm1:mediatrace.0*Tic/fice | tandalone" yea" 7><br>ad.eu/xsd/identifiers" xwlns:ns2="htt<br>"><br>ns1:wRadInstance><br>ns1:memberLdas> | 200 OK + 480 ms + 39.16 KB + (<br>p://x-read.eu/xsd/xroad.xsd*> | ₿ ⊡ Save Response ↔<br>■ ₹ Q ि Ø |

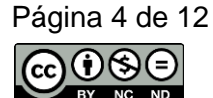

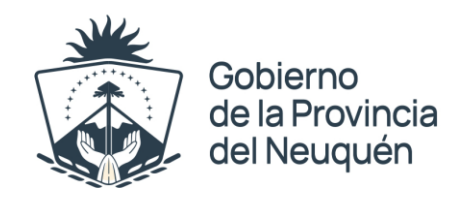

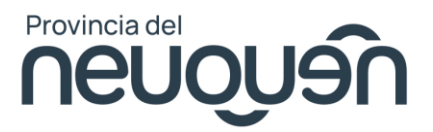

# 1.2.3 Documentar cada Solicitud -Opción 1(Manual)

Para cada solicitud, puede agregar documentación detallada:

- 1.2.3.1 Hacer clic en una solicitud para abrirla.
- 1.2.3.2 Seleccionar la pestaña Documentación.

| A Prueba F               | Torencia Garcia Rambeaud New Import              | 68 Overview                                                   | Prueba GET List X-ROAD Clients Res      + | ~ 图 No                                               | o environment 🗸 🗸 |
|--------------------------|--------------------------------------------------|---------------------------------------------------------------|-------------------------------------------|------------------------------------------------------|-------------------|
|                          | + =<br>> API Documentation #reference            | Prueba / List X-ROAD Clients                                  | Response in XML                           | Saw                                                  | e v Share         |
| e.<br>sironments         | > Data Visualization                             | GET ~ https://xroadop                                         | tic.neuquen.gov.ar/listClients            |                                                      | Send Y            |
| oÇ <sup>0</sup><br>Flows | Prueba     Get List X-ROAD Clients Response in X | Params Authorization Headers<br>Query Params                  | s (7) Body Scripts Settings               |                                                      | Cookies           |
| 0                        | KES ITULAPI Basics #blueprint                    | Key                                                           | Value                                     | Description                                          | Bulk Edit         |
| History                  |                                                  |                                                               |                                           |                                                      |                   |
| 00<br>0+                 |                                                  | Кау                                                           | Value                                     | Description                                          |                   |
| 37                       |                                                  | Key<br>Body Cookles Headers (3) Tes                           | Value                                     | Description<br>200 OK - 480 ms - 38.16 KB - 🔀 😂 Sk   | ve Response 👓     |
| 30<br>9÷                 |                                                  | Key<br>Body Cookies Headers (3) Tes<br>S, XML v D Preview 🔞 V | Value<br>t Results 0.0                    | Description<br>200 ОК - 480 ms - 39.16 KB - 🖨 🗃 🖼 Sa | ve Response 🚥     |

- 1.2.3.3 Agregar una descripción, incluidos detalles sobre el punto de conexión, los parámetros, los encabezados y las respuestas de ejemplo.
- 1.2.3.4 Guardar los cambios.

|              | Iorencia Garcia Rambeaud New Import                                       | Overview                   | Prueba OFT List )                 | -ROAD Clients Res • +   |               | V  No environment  V                     |
|--------------|---------------------------------------------------------------------------|----------------------------|-----------------------------------|-------------------------|---------------|------------------------------------------|
| 0<br>ections | + 😨                                                                       | Prueba / List X-ROAD Clien | its Response in XML               | 🖺 Sa                    | ve 🗸 Share    | Documentation                            |
| E.           | API Documentation #reference     Data Visualization                       | GET ~ https://xroad        | doptic.neuquen.gov.ar/listClients |                         | Send ~        | E                                        |
| o(g<br>lows  | <ul> <li>Prueba</li> <li>cer List X-ROAD Clients Response in X</li> </ul> | Params Auth Headers (7) E  | lody Scripts Settings             |                         | Cookies       | Add description to Generate with Postbot |
| 0            | > RESTful API Basics #blueprint                                           | Key                        | Value                             | Description             | Bulk Edit     | 2                                        |
| story        |                                                                           | Key                        | Value                             | Description             |               | (i)                                      |
|              |                                                                           | Body V D                   | 200 OK 48                         | 0 ms = 39 16 KB = 🕅 🗔 S | aug Dechanica |                                          |
|              |                                                                           | S XML ✓ ▷ Preview 🕅        | ) Visualize 🗸                     |                         | EQ File       |                                          |

Gobierno de la Provincia del Neuquén

Página 5 de 12

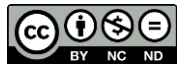

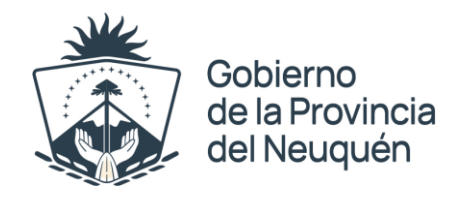

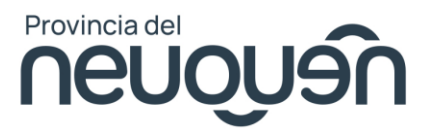

### 1.2.4 Documentar cada Solicitud – Opción 2 (Automática con IA Postbot)

Postbot es un asistente de IA para flujos de trabajo de API en Postman. Puede pedirle a Postbot que le ayude a solucionar problemas de solicitudes de API, escribir scripts de prueba y documentación, y dar sentido a grandes conjuntos de datos.

Postbot puede escribir documentación para las solicitudes de API. Utilice Postbot para agregar automáticamente descripciones, incluidos parámetros de solicitud y ejemplos de respuesta, a sus solicitudes, o realice ediciones en la documentación existente.

- 1.2.4.1 Hacer clic en una solicitud para abrirla.
- 1.2.4.2 Seleccionar la pestaña Documentación.

| H     T     APL Documentation Breference     Data Visualization     Pruebla     APL Documentation Breference     Data Visualization     Pruebla     APL Documentation Breference     Data Visualization     Pruebla     APL Documentation Breference     Data Visualization     Pruebla     APL Documentation Breference     Data Visualization     Pruebla     APL Documentation Breference     Data Visualization     Pruebla     APL Documentation Breference     Data Visualization     Pruebla     APL Documentation Breference     Data Visualization     Pruebla     Code     Code           | ieba Florencia Garcia Rambea                        | ad New Import         | 68 Overview                                                                                                    | Prueba GET List X-ROAD Clients Res • +                                                                                                    |                                          | No environment V |
|----------------------------------------------------------------------------------------------------|-----------------------------------------------------|-----------------------|----------------------------------------------------------------------------------------------------|----------------------------------------------------------------------------------------------------|------------------------------------------|------------------|
| APL Documentation Preference       > Data Visualization       GET ∨ https://www.apusciance.org/or.ar/istClemis       Send ∨         > Data Visualization       > Data Visualization       GET ∨ https://www.apusciance.org/or.ar/istClemis       Send ∨         > Prueba       out Lat X-RADAD Clemis Response in X       > RESTful API Basics #bluephot       Https://www.apusciance.org/or.ar/istClemis       Cookies         > RESTful API Basics #bluephot       New Y Paramis       Walue       Description                                                                                                    | + =                                                 | ]                     | Prueba / List X-ROAD Clients Res                                                                                                    | aponse in XML                                                                                                    |                                          | 🖺 Save 🗸 Share   |
| Image: Second second second                                | API Documentation     Data Visualization            | #reference            | GET ~ https://xroadoptic.r                                                                                                    | neuquen.gov.ar/listClients                                                                                                    |                                          | Send ~           |
| BestTul API Basics #bluepint       Genry Parameter         Key       Value       Description                                                                                                    | <ul> <li>Prueba</li> <li>GET List X-ROAD</li> </ul> | Clients Response in X | Params Authorization Headers (7)                                                                                                    | ) Body Scripts Settings                                                                                                    |                                          | Cookies          |
| Key     Value     Description                                                                                                    | > DESTINADI Basics                                  | Ebluation             | Query Params                                                                                                    |                                                                                                    |                                          |                  |
| Key     Value     Description       Body Cookies Headers (3) Test Results     0     200 0K     + 480 ms - 38.16 KB     E Save Response     ***       Kix ML v     > Preview     Visuatze v     Image: Test Results     0     Image: Test Results     Image: Test Results     Image:                                                                                                    | 2 RED I IN PPI DUNCA                                | numprin.              | Кеу                                                                                                    | Value                                                                                                    | Description                              | Bulk Edit        |
| Body       Coolies       Headers (3)       Test Results       ①       200 OK       480 ms       38.16 KB       ③       EI Save Response       ************************************                                                                                                    | ·                                                   |                       | Key                                                                                                    | Value                                                                                                    | Description                              |                  |
| XML v       > Preview       Visualize v       Image: Construction of the image: Construction of the image: Construction of th                                                           |                                                     |                       | Body Cookies Headers (3) Test Re                                                                                                    | asults 49                                                                                                    | 200 OK 480 ms 39.16 KB 4                 | Save Response 🚥  |
| 1 d*n.1 version*1.0* encoding="UT-4" standiones";vs"?> 2 cm2:clientList xmlms:nel="http://r.cod.ev/xsd/xiod.xsd"> 3 cm2:clientList xmlms:nel="http://r.cod.ev/xsd/xiod.xsd"> 4 cm2:clientList xmlms:nel="http://r.cod.ev/xsd/xiod.xsd"> 4 cm2:clientList xmlms:nel="http://r.cod.ev/xsd/xiod.xsd"> 5 cm2:clientList xmlms:nel="http://r.cod.ev/xsd/xiod.xsd"> 5 cm2:clientList xmlms:nel="http://r.cod.ev/xsd/xiod.xsd"> 5 cm2:clientList xmlms:nel="http://r.cod.ev/xsd/xiod.xsd"> 5 cm2:clientList xmlms:nel="http://r.cod.ev/xsd/xiod.xsd"> 5 cm2:clientList xmlms:nel="http://r.cod.ev/xsd/xiod.xsd"> 5 cm2:clientList xmlms:nel="http://r.cod.ev/xsd/xiod.xsd"> 5 cm2:clientList xmlms:nel="http://r.cod.ev/xsd/xiod.xsd"> 5 cm2:clientList xmlms:nel="http://r.cod.ev/xsd/xiod.xsd"> 5 cm2:clientList xmlms:nel="http://r.cod.ev/xsd/xiod.xsd"> 6 cm2:clientList xmlms:nel="http://r.cod.ev/xsd/xiod.xsd"> 6 cm2:clientList xmlms:nel="http://r.cod.ev/ |                                                     |                       | 🛠 XML 🗸 🕞 Preview 🔞 Visua                                                                                                    | alize 🗸                                                                                                    |                                          | ⇒ = Q ⊡ 0        |
| 6         Cons.:MemberClass.SuberVirg.:memberClass           7         Cons.:MemberClass.SuberVirg.:memberClass           8         C/ms2:MemberClass.SuberVirg.:memberClass           9         c/ms2:MemberClass.SuberVirg.:memberClass           9         c/ms2:MemberClass.SuberVirg.:memberClass.SuberVirg.:memb                                                                                                    |                                                     |                       | <pre>1 <fral encode<br="" version*1.0*="">constituentist values:<br/>3 cns2:member&gt;<br/>4 constituentist<br/>5 cns2:member2<br/>5 cns2:member2<br/>7 constituentist<br/>8 cns1:member2<br/>8 cns2:member2<br/>9 cns2:member2<br/>11 cns2:member2<br/>12 cns2:meilobf</fral></pre> | ding="UTL6" standalore="yes">><br>="http://code/wes/identifies" xwlns:ns2='h<br>="http://code/wes/identifies"<br>stancsoft/TCC/nt1xHeadIntances<br>lassOfter/nt1xHeadEntances<br>lassOfter/nt1xHeadEntances<br>ade>Ob0000000c/nt1xHeadEntances<br>/nt2:names<br>ctType="SUBSYSTEM"> | t <u>tp://x-load.eu/xad/xload.xad</u> "> |                  |
| 1 cns2:memora<br>12 cns2:tember<br>12 cns2:td ns1:objectType='SUBSYSTEM'>                                                                                                    |                                                     |                       |                                                                                                    |                                                                                                    |                                          |                  |

1.2.4.3 Agregar una descripción, incluidos detalles sobre el punto de conexión, los parámetros, los encabezados y las respuestas de ejemplo.

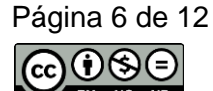

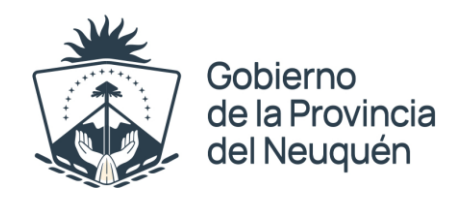

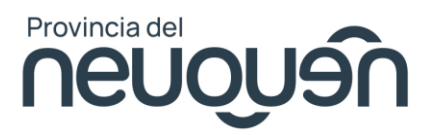

#### 1.2.4.3 Guardar los cambios.

| R Prueba Florencia Garcia Rambeaud                  | New Import                            | 60 Overview                                                                                                    | T Prueba GET List X-                                                                                                    | ROAD Clients Res • +                                                                                                    |                    | ✓ No environment ✓                        |
|-----------------------------------------------------|---------------------------------------|----------------------------------------------------------------------------------------------------|----------------------------------------------------------------------------------------------------|----------------------------------------------------------------------------------------------------|--------------------|-------------------------------------------|
|                                                     | e e e e e e e e e e e e e e e e e e e | Prueba / List X-ROAD Client                                                                                                    | ts Response in XML                                                                                                    | 🖺 Save 🗸                                                                                                    | Share              | Documentation                             |
| Data Visualization                                  | G                                     | eet v https://xroad                                                                                                    | loptic.neuquen.gov.ar/listClients                                                                                                    | Se                                                                                                    | end 🗸 🖾            | 1                                         |
| Prueba     OG     OG     CET List X-ROAD Clients Re | sponse in X                           | rams Auth Headers (7) B                                                                                                    | lody Scripts Settings                                                                                                    |                                                                                                    | Cookies (/)        | Add description to Generate with Position |
| RESTful API Basics #blueprint                       | Qu                                    | Key                                                                                                    | Value                                                                                                    | Description ***                                                                                                    | 고<br>Bulk Edit     |                                           |
| History                                             |                                       | Key                                                                                                    | Value                                                                                                    | Description                                                                                                    | (1)                | )                                         |
|                                                     |                                       |                                                                                                    |                                                                                                    |                                                                                                    |                    |                                           |
|                                                     |                                       |                                                                                                    |                                                                                                    |                                                                                                    |                    |                                           |
|                                                     | 80<br>5                               | dy ∨ ①<br>\$ XML ∨ D Preview {<br>1 cfrail version*1.0*<br>2 cm2:tlistitist adm/s/y/<br>3 cm2:tlistitist<br>4 cm2:tlistitist<br>6 cm2:tlistitist<br>6 cm2:tlistitist<br>7 cm2:tlistitist<br>6 cm2:tlistitist<br>7 cm2:tlistitist<br>7 cm2:tlistitist<br>7 cm2:tlistitist<br>8 cm2:tlistitist<br>8 cm                                                                                                    | 200 OK + 480<br>Wisualize ~<br>encoding="UT+-8" standslow<br>usinsts-"http://x.tood.uv/ns<br>cod_still/x.tood.uv/ns<br>cod_still/x.tood.uv/ns<br>cod_still/x.tood.uv/ns<br>matrilascodor./nstillenter<br>matrilascodor./nstillenter<br>matrilascodor./nstillenter<br>matrilascodor./nstillenter<br>matrilascodor./nstillenter<br>matrilascodor./nstillenter<br>matrilascodor./nstillenter<br>Matrilascodor./nstillenter<br>Matrilascodor<br>Matrilascodor<br>Matrilascodor<br>Matrilascodor<br>Matrilasc | ms - 39.16 KB - ∰ Ing Seve Re                                                                                              | spanse ***<br>E &  |                                           |
|                                                     | Bo<br>S                               | dy v 1)<br>\$ XML v D Preview (3<br>1 cfuni version="1.0"<br>2 cns2:tientList xull<br>5 cns2:tientlist<br>6 cns1:tes<br>7 cns2:tientlist<br>6 cns1:tes<br>7 cns2:tes<br>6 cns1:tes<br>7 cns2:tes<br>8 cns1:tes<br>9 cns2:tes<br>9 cns2:tes<br>9 | 200 OK - 480<br>encoding= 'UTF-8' standalone<br>stands-'UTF-8' standalone<br>stands-'UTF-8' standalone<br>stands-'UTF-8' standalone<br>stands-'UTF-1'standalone<br>stands-'UTF-1'standalone<br>stands-'UTF-1'standalone<br>stands-'UTF-1'standalone<br>TUF-1'stand-'UTF-1'standalone                                                                                                    | ms - 39.16 KB - ⊕ I II Save Re<br>■ Ţ Q<br>-"yes"?><br>/identifiers" xalns:ns2=" <u>http:</u><br>instance><br>as2<br>tode> | sponse ***<br>E Ø  |                                           |
|                                                     | Box<br>S                              | dy v ①<br>*0.1**enoiserview ①<br>*0.1**enoiserview ②<br>*0.1**enoiserview ③<br>*0.1**enoiserview ③<br>*0.1***********************************                                                                                                    | 200 OK + 480<br>encoding**UTF-8* standslow<br>sns.sk**/ttp://x.tood.wu/xsc<br>sodjectlyse**PEMDER*><br>sodjectlyse**PEMDER*><br>sodjectlyse**PEMDER*><br>PTTCC/nd2:nembc                                                                                                    | ms - 39.16 KB - ⊕ ⊡ Save Re<br>⇒ ⊽ Q<br>*'yes'?><br>/identifiers' xmlns:ns2=" <u>http:</u><br>instance><br>s5<br>TCOde>    | spanse ***<br>Fa Ø |                                           |

#### 1.2.4.4 Presionar Generate with **Postbot**

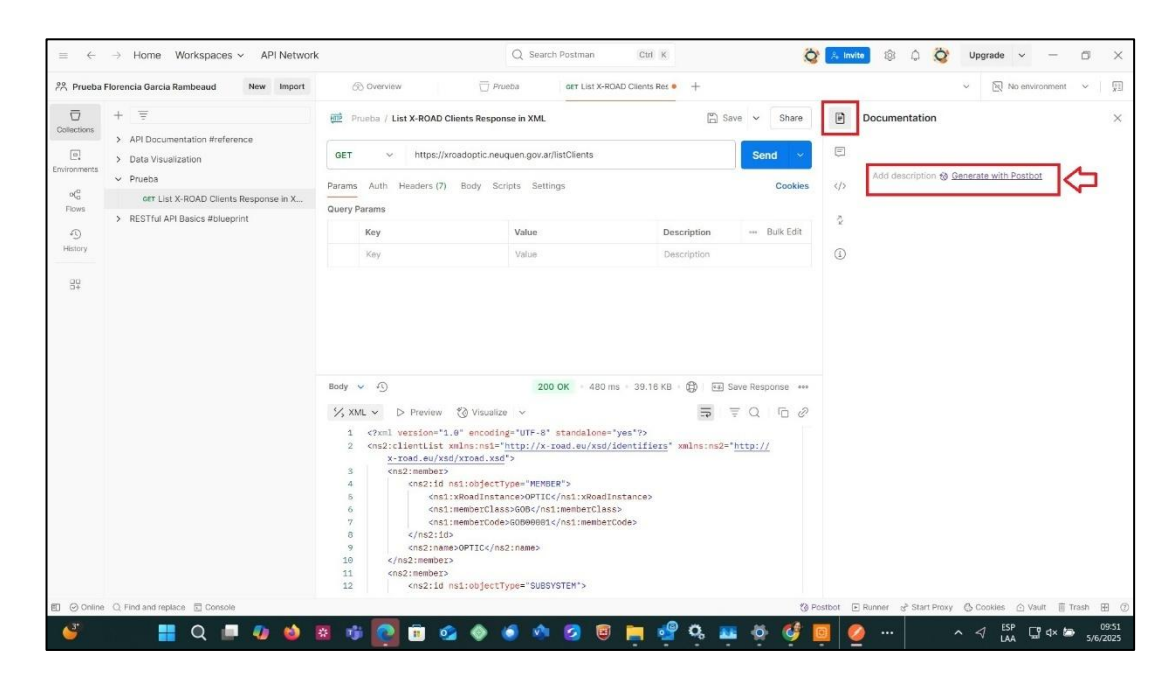

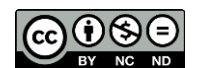

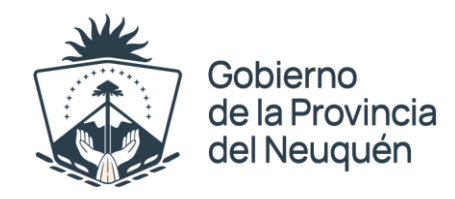

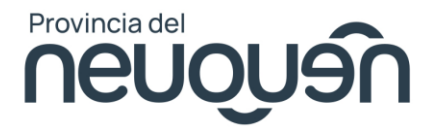

#### Genera la documentación en forma automática :

| $\equiv$ $\leftarrow$ | ightarrow Home Workspaces $ ightarrow$ API Network                        | rk                                                                                                    | Q Search Postman C                                                                             | tri K                                                                          | 🙏 invite 🕸 🎝 🚫 Upgrade 🗸 — 🗇 🗙                                                                                                    |
|-----------------------|---------------------------------------------------------------------------|----------------------------------------------------------------------------------------------------|------------------------------------------------------------------------------------------------|--------------------------------------------------------------------------------|----------------------------------------------------------------------------------------------------|
| R Prueba              | Florencia Garcia Rambeaud New Import                                      | 🛞 Overview 🗍 P                                                                                                    | rueba OET List X-ROAD Clier                                                                    | nts Res • +                                                                    | ✓ 🔄 No environment ✓                                                                                                    |
| Collections           | + =                                                                       | 前 Prueba / List X-ROAD Clients Respo                                                                                                    | onse in XML                                                                                    | 🖺 Save 🗸 Share                                                                 | Documentation X                                                                                                    |
| Environments          | API Documentation #reference     Data Visualization                       | GET ~ https://xroadoptic.ne                                                                                                    | uquen.gov.ar/listClients                                                                       | Send ~                                                                         |                                                                                                    |
| oÇo<br>Flows          | <ul> <li>Prueba</li> <li>OET List X-ROAD Clients Response in X</li> </ul> | Params Auth Headers (7) Body S                                                                                                    | cripts Settings                                                                                | Cookies                                                                        | List Clients API Endpoint This endpoint retrieves a list of clients from the X-Board                                                                               |
| 4)<br>History         | <ul> <li>RESTful API Basics #blueprint</li> </ul>                         | Key                                                                                                    | Value                                                                                          | Description Bulk Edit                                                          | system. It is a simple HTTP GET request that returns client<br>information in XML format.                                                                          |
| 00<br>0+              |                                                                           | NEY                                                                                                    | Value                                                                                          | Lescription                                                                    | <pre>     Request     Method GET     URL     https://xicedoptic.neuquen.gov.ar/listClie     nts </pre>                                                             |
|                       |                                                                           | Body v ①<br>% XML v D Preview 《 Visuali<br>1 <7xml version="1.0" encodi<br>2 <ns2:clientist xmlns:ns1="&lt;/td"><td>200 OK = 480 ms = 39<br/>ze v<br/>ng="UTF-8" standalone="yes"?:<br/>"http://x-road.eu/xsd/identii</td><td>16 KB · ⊕ · ⊡ Save Response ····<br/>⇒ · = Q · ⊡ ⊘<br/>ifers' xnlns:ns2="http://</td><td>Request Parameters<br/>No additional request parameters are required for this<br/>endpoint.</td></ns2:clientist> | 200 OK = 480 ms = 39<br>ze v<br>ng="UTF-8" standalone="yes"?:<br>"http://x-road.eu/xsd/identii | 16 KB · ⊕ · ⊡ Save Response ····<br>⇒ · = Q · ⊡ ⊘<br>ifers' xnlns:ns2="http:// | Request Parameters<br>No additional request parameters are required for this<br>endpoint.                                                                          |
|                       |                                                                           | x:read.su/xed/xtod.xx           3         cns2:member2           4         cns2:id ns1coject           5         cns1:xRoadInst           6         cns1:member20           7         cns1:member20           8         c/ns2:nember20           9         cns2:nember20           10         c/ns2:nember20                                                                                                    | <pre>d'&gt; Type="HEMBER"&gt; ance&gt;OPTICOO8 le&gt;G0800001 s2:name&gt;</pre>                | 9                                                                              | Response On a successful request, the API responds with a status code of 288 and the content type [text/xiii]. The response body contains the following structure: |
|                       |                                                                           | 11 <ns2:member><br/>12 <ns2:id ns1:object<="" td=""><td>Type="SUBSYSTEM"&gt;</td><td></td><td>XML Y IP []</td></ns2:id></ns2:member>                                                                                                    | Type="SUBSYSTEM">                                                                              |                                                                                | XML Y IP []                                                                                                    |
| Online                | Q Find and replace 🔄 Console                                              |                                                                                                    |                                                                                                | 🔞 Pos                                                                          | tbot 💿 Runner 🧬 Start Proxy 🔕 Cookies 🔿 Vault 📋 Trash 🗄 🕐                                                                                                    |
| 2                     | 🔡 🗧 📮 😫                                                                   | 🕺 🤹 💽 🧕 🧳                                                                                                    | 🍯 🚸 🥝 🧧 🚞                                                                                      | 📲 🔍 🔤 🔅 💕 🧧                                                                    | 10:02<br>LAA □ 4× 55/6/2025                                                                                                    |

| S Prueba F      | Iorencia Garcia Rambeaud New Import                                                 | 60 Overview                                                                                                    | Prueba     GET List X                                                                                                    | ROAD Clients Res · +                                                                             |                                                  | <ul> <li>Bit No environment</li> </ul>                                                                                                    |
|-----------------|-------------------------------------------------------------------------------------|----------------------------------------------------------------------------------------------------|----------------------------------------------------------------------------------------------------|--------------------------------------------------------------------------------------------------|--------------------------------------------------|----------------------------------------------------------------------------------------------------|
| Diections       | + =                                                                                 | Prueba / List X-ROAD Clie                                                                                                    | ents Response in XML                                                                                                    | 🖺 S                                                                                              | ave 🖌 Share                                      | Documentation                                                                                                    |
| e.<br>dronments | Data Visualization                                                                  | GET ~ https://xroa                                                                                                    | adoptic.neuquen.gov.ar/listClients                                                                                                    |                                                                                                  | Send ~                                           | Response                                                                                                    |
| oÇ<br>Flows     | Prueba     GET List X-ROAD Clients Response in X      RESTful API Basics #blueprint | Params Auth Headers (7)<br>Query Params                                                                                                    | Body Scripts Settings                                                                                                    |                                                                                                  | Cookies                                          | On a successful request, the API responds with a status<br>code of 289 and the content type text/xml. The<br>response body contains the following structure:                                                                                                    |
| 40              |                                                                                     | Key                                                                                                    | Value                                                                                                    | Description                                                                                      | Bulk Edit                                        | *                                                                                                    |
| History         |                                                                                     | Key                                                                                                    | Value                                                                                                    | Description                                                                                      |                                                  |                                                                                                    |
|                 |                                                                                     |                                                                                                    |                                                                                                    |                                                                                                  |                                                  | <pre>cnailenber:<br/>cnailenber:<br/>comet.class*preservettal'cla<br/>c/mailenber:<br/>cmailenber:<br/>cnailenber:<br/>cnailenber:<br/>class/nailenber:<br/>cnailenber:<br/>class/nailenber:<br/>cnailenber:<br/>class/nailenber:<br/>class<br/>chailenber:<br/>chailenber:</pre>                                                                                                    |
|                 |                                                                                     | Body v 10<br>K XMI v D Preview 1                                                                                                    | 200 OK - 48                                                                                                    | ms 39.16 K8 🔀 🖼                                                                                  | Save Response 🚥                                  | <pre>cms2:member&gt; cms2:member&gt; cms2:member&gt; cms2:member&gt; cms2:member2:member2:</pre>                                                                                                    |
|                 |                                                                                     | Body ∨ ①<br>XML ∨ D Preview 1<br>1 cfoul version*1.0<br>1 cfoul version*1.0                                                                | 200 OK - 480<br>200 OK - 480<br>20                                                                                                    | ms - 30.16 KG - () []<br>- Yyee' 75<br>//dentifiers' xmlns:ns2-<br>Instance)<br>ss5<br>Inotance) | Save Response ↔<br>Ţ Q [ D @<br>* <u>http://</u> | <pre>cna2:sembers<br/>cna2:id ni:00jecType=""&gt;<br/>comeric lass-freesrveitni' cla<br/>charter class-freesrveitni' cla<br/>charter class-freesrveitni' cla<br/>charter class-freesrveitni' cla<br/>charter class-freesrveitni' class-<br/>charter class-freesrveitni'<br/>charter class-freesrveitni'<br/>charter class-freesrveitni'<br/>charter class-freesrveitni'<br/>charter class-freesrveitni'<br/>charter class-<br/>charter class-<br/>charte</pre>                                              |
|                 |                                                                                     | Body V 10<br>X XML V D Preview {<br>1 c7xnl version*1.0<br>2 cns2:client.ist xm<br>4 cns2:may2.1d<br>6 cns2:may2.1d<br>7 cns2:may2.1d<br>8 cns2:may2.1d<br>9 cns2:may2.1d<br>9 cns2:may2.1d<br>9 cns2:may2.1d<br>9 cns2:may2.1d<br>9 cns2:may2.1d<br>9 cns2:may2.1d<br>9 cns2:may2.1d<br>9 cns2:may2.1d<br>9 cns2:may2.1d<br>9 cns2:may2.1d<br>9 cns2:may2.1d<br>9 cns2:may2.1d<br>9 cns2:may2.1d<br>9 cns2:may2.1d<br>9 cns2:may2.1d<br>1 cns2:may2.1d<br>1 c | 200 OK - 48<br>Visualize -<br>* encoding=*UTF-8* standalon<br>Insinsi*_http://x-road.eu/xs<br>xasdi.xdf<br>= MEMBER*<br>Readinstance/DTC/nsi/sember20<br>ember20de>0000001ember20de>0000001 <td>ms 30.16 KG () ()<br/>="yes"?&gt;<br/>/icentifier" wmlnstns2=<br/>Unstance&gt;<br/>SS&gt;<br/>urcode&gt;</td> <td>Save Response ↔<br/>Ţ Q   ⊡ &amp;<br/>*<u>http://</u></td> <td><pre>cm2:members<br/>cm2:members<br/>comment(1 ms1:0bjectType="*s<br/>comment(1 ms1:0bjectType="*s<br/>comment(1 msembers/ms1:memberClass<br/>cm1:memberClasscm1:memberClasscm2:mambers/ms2:memberSi<br/>cm2:members/ms2:memberSi<br/>cm2:memberSi<br/>cm2:memberSi<br/>c</pre></td> | ms 30.16 KG () ()<br>="yes"?><br>/icentifier" wmlnstns2=<br>Unstance><br>SS><br>urcode>          | Save Response ↔<br>Ţ Q   ⊡ &<br>* <u>http://</u> | <pre>cm2:members<br/>cm2:members<br/>comment(1 ms1:0bjectType="*s<br/>comment(1 ms1:0bjectType="*s<br/>comment(1 msembers/ms1:memberClass<br/>cm1:memberClasscm1:memberClasscm2:mambers/ms2:memberSi<br/>cm2:members/ms2:memberSi<br/>cm2:memberSi<br/>cm2:memberSi<br/>c</pre> |

- 1.2.4.5 Generar un documento word y pegar la documentación de la API. Guardar los cambios del archivo para luego subir éste al Catálogo de Servicios de Integrabilidad.
- 1.2.4.6 Ingresar al Sitio de OPTIC Neuquén https://optic.neuquen.gov.ar/
- 1.2.4.7 Ingresar a One Login

Gobierno de la Provincia del Neuquén

Página 8 de 12

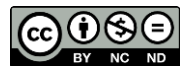

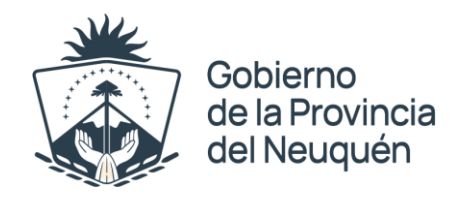

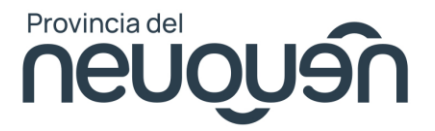

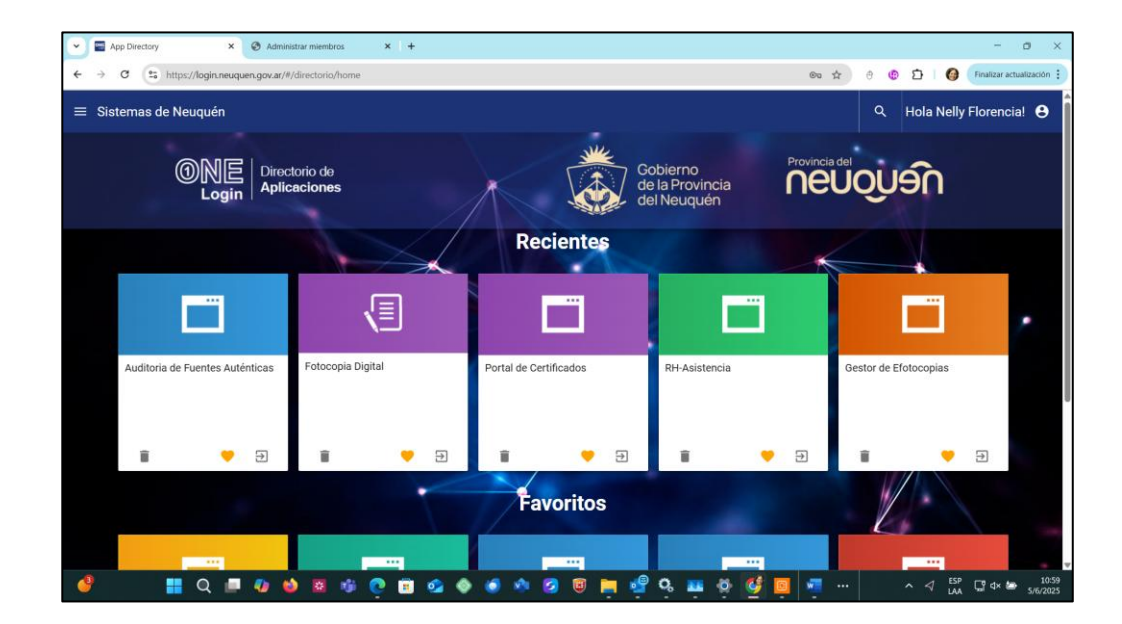

### 1.2.4.8 Seleccionar Auditoría de Fuentes Auténticas

#### 1.2.4.9 Seleccionar Administrar miembros

| Catálogo d                                                                                                    | le fuentes au                                                                                                    | ténticas                                                                                              |                                                              |               | 1                | neuouan | Gobierr<br>de la Pro<br>del Neu |
|----------------------------------------------------------------------------------------------------|----------------------------------------------------------------------------------------------------|----------------------------------------------------------------------------------------------------|--------------------------------------------------------------|---------------|------------------|---------|---------------------------------|
| Catálogo de servicios                                                                                                    | Administrar miembros                                                                                                    | Auditoria Monitoreo                                                                                   | Configuración                                                | Acerca de     | Cerrar sesiór    |         |                                 |
| DMINISTRAR MI                                                                                                    | MBROS, SUBSISTE                                                                                                    | MAS Y SERVICIOS                                                                                       |                                                              |               |                  |         |                                 |
| ista de miembros                                                                                                    |                                                                                                    |                                                                                                    |                                                              |               |                  |         |                                 |
| ADENEU (OPTIC/COM/C                                                                                                    | ;OM00001)                                                                                                    |                                                                                                    | ~                                                            | Buscar Vermie | mbros disponible | 5       |                                 |
| Definir Responsable                                                                                                    |                                                                                                    |                                                                                                    |                                                              |               |                  |         |                                 |
| ista de subsistemas regi                                                                                                    | strados                                                                                                    |                                                                                                    |                                                              |               |                  |         |                                 |
| OPTIC/COM/COM0000                                                                                                    | /GP-ADENEU                                                                                                    |                                                                                                    |                                                              |               |                  | •       |                                 |
|                                                                                                    |                                                                                                    |                                                                                                    |                                                              |               |                  |         |                                 |
|                                                                                                    |                                                                                                    |                                                                                                    |                                                              |               |                  |         |                                 |
|                                                                                                    |                                                                                                    |                                                                                                    |                                                              |               |                  |         |                                 |
|                                                                                                    |                                                                                                    |                                                                                                    |                                                              |               |                  |         |                                 |
|                                                                                                    | Timines a balances   Park                                                                                                    |                                                                                                    |                                                              |               |                  |         |                                 |
| Ver subsistemas disponibles                                                                                                    | Eliminar subsistema                                                                                                    | ar datos del subsistema                                                                               |                                                              |               |                  |         |                                 |
| /er subsistemas disponibles<br>sta de servicios registra                                                                                                   | Eliminar subsistema Edit                                                                                                    | ar datos dei subsistemia                                                                              |                                                              |               |                  |         |                                 |
| Ver subsistemas disponibles<br>ista de servicios registra<br>- (REST) ws_adeneu (Of                                                                        | Eliminar subsistema Edit<br>dos<br>TIC/COM/COM00001/GP-4                                                                                      | IDENEU/ws_adeneu]                                                                                     |                                                              | -1            |                  | i       |                                 |
| Aer subsistemas disponibles<br>sta de servicios registra<br>-(REST) ws_adeneu [OF<br>(REST) (*) ws_adeneu/<br>(REST) (*) ws_adeneu/                        | Eliminar subsistema Edit<br>dos<br>2TIC/COM/COM00001/GP-/<br>artificados/* [OPTIC/COM/<br>stados/* [OPTIC/COM/CO                              | ADENEU/ws_adeneu)<br>'COM00001/GP-ADENEU/ws_ater<br>vi00001/GP-ADENEU/ws_ater                         | ideneu/certificados/<br>ieu/estados/*)                       | -)            |                  | Ì       |                                 |
| Ver subsistemas disponibles<br>ista de servicios registra<br>-(REST) ws_adeneu/<br>(REST) (*) ws_adeneu/<br>(REST) (*) ws_adeneu/<br>(REST) (*) ws_adeneu/ | Eliminar subsistema Edit<br>dos<br>2TIC/COM/COM00001/GP-<br>2ertificados/* {OPTIC/COM/<br>stados/* {OPTIC/COM/CO<br>istados2683/* {OPTIC/COM/ | ADENEU/ws_adeneu)<br>(COM00001/GP-ADENEU/ws_a<br>W00001/GP-ADENEU/ws_ader<br>1/COM00001/GP-ADENEU/ws_ | ideneu/certificados/<br>ieu/estados/*]<br>.adeneu/estados268 | *]<br>33/*]   |                  | İ       |                                 |

1.2.4.10 Seleccionar el Servidor de Seguridad, subsitema y luego el web service.

Gobierno de la Provincia del Neuquén Página 9 de 12

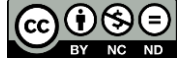

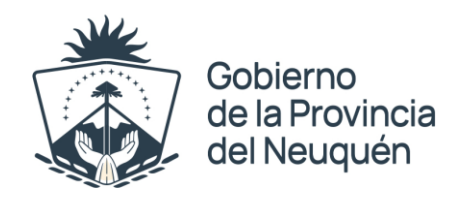

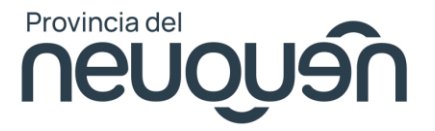

| 1.2.4.11 | Presionar el | Botón Editar | <sup>·</sup> Datos del | Servicio |
|----------|--------------|--------------|------------------------|----------|
|          |              |              |                        |          |

| Yapp Directory                               | × 📀 Administrar miemb           | ros ×              | +                  |                |            |                     |       |       |              |            | - a ×                   |
|----------------------------------------------|---------------------------------|--------------------|--------------------|----------------|------------|---------------------|-------|-------|--------------|------------|-------------------------|
| ← → ♂ 😋 https://w                            | w4.neuquen.gov.ar/Pecas/Optic,  | /xroad/monitoreo,  | /auditoria/AltaMie | embros.aspx    |            |                     |       | \$    | 0 <b>(</b> ) | Ð   (      | Finalizar actualización |
|                                              |                                 |                    |                    |                |            |                     | 1000  | 9011  |              | - <b>C</b> | del Neuquén             |
| Catálogo de servicios                        | Administrar miembros            | Auditoría          | Monitoreo          | Configuración  | Acerca de  | e Cerrar sesió      | n     |       |              |            |                         |
| ADMINISTRAR MIE                              | MBROS, SUBSISTE                 | MAS Y SER          | VICIOS             |                |            |                     |       |       |              |            |                         |
| Lista de miembros                            |                                 |                    |                    |                |            |                     |       |       |              |            |                         |
| OPTIC (OPTIC/GOB/GOB                         | 00001)                          |                    |                    | ~              | Buscar Ver | miembros disponible | 5     |       |              |            |                         |
| Definir Responsable                          |                                 |                    |                    |                |            |                     |       |       |              |            |                         |
| Lista de subsistemas regis                   | trados                          |                    |                    |                |            |                     |       |       |              |            |                         |
| OPTIC/GOB/GOB00001/0                         | GP-RENAPER                      |                    |                    |                |            |                     | •     |       |              |            |                         |
| OPTIC/GOB/GOB00001/0<br>OPTIC/GOB/GOB00001/0 | GP-RRHH<br>GP-SDTVA             |                    |                    |                |            |                     |       |       |              |            |                         |
| OPTIC/GOB/GOB00001/0                         | GP-SEGURIDAD                    |                    |                    |                |            |                     |       |       |              |            |                         |
| OPTIC/GOB/GOB00001/0                         | GP-SERVIDORCENTRAL              |                    |                    |                |            |                     |       |       |              |            |                         |
|                                              |                                 |                    |                    |                |            |                     | v     |       |              |            |                         |
| Ver subsistemas disponibles                  | Eliminar subsistema Edita       | r datos del subsis | tema               |                |            |                     |       |       |              |            |                         |
| Lista de servicios registrad                 | los                             |                    |                    |                |            |                     |       |       |              |            |                         |
| - (REST) USUARIOS (OPTI                      | IC/GOB/GOB00001/GP-TES          | TING/USUARIO       | 5]                 |                |            |                     | A     |       |              |            |                         |
| (REST) WS_FECHA (OPT<br>(REST) WS_GENERO (OP | TIC/GOB/GOB00001/GP-TES         | STING/WS_FECT      | 1A]<br>NERO}       |                |            |                     |       |       |              |            |                         |
| (REST) WS_Infratest {OF                      | PTIC/GOB/GOB00001/GP-TE         | STING/WS_Inf       | ratest}            |                |            |                     |       |       |              |            |                         |
| -(REST) WS_RENAPER_I                         | DOCUMENTO (OPTIC/GOB/           | 30800001/GP-       | TESTING/WS_F       | RENAPER_DOCUME | NTO]       |                     | Ŧ     |       |              |            |                         |
| Ver servicios disponibles E                  | liminar servicio Editar datos o | del servicio       |                    |                |            |                     |       |       |              |            |                         |
|                                              |                                 |                    |                    |                |            |                     |       |       |              |            |                         |
|                                              |                                 |                    |                    |                |            |                     |       |       | 1.           |            |                         |
| e 🔮 🕴 🔮                                      | २ 💷 🥠 🧉 🔤                       | 🐞 💽 🕻              | i 🤹 🚸              | 🧔 🚸 🥝          | 🙂 📄 🛛      | 🔮 🔍 🔤 🕴             | ö 🔮 🖸 | 🐖 ··· |              |            | ESP 🖓 🕁 🗁 11:01         |

1.2.4.12 Completar los campos con los Datos del Web Service, y presionar el Botón **Seleccionar archivo** para subir el archivo de la Documentación generada en el paso 1.2.4.6 (en base a la documentación generada en Postman). Presionar el Botón **Guardar** 

| 👻 🔤 App Directory 🗙 🗙        | Administrar miembros × +                                                                                   |     |     | - a ×                     |
|------------------------------|----------------------------------------------------------------------------------------------------|-----|-----|---------------------------|
| ← → ♂ to https://ww4.neuqu   | uen.gov.ar/Pecas/Optic/xroad/monitoreo/auditoria/AltaMiembros.aspx                                         | * 6 | 0 D | G Finalizar actualización |
|                              | 1000                                                                                                    |     | 24  | del Neuquén               |
| Chillings to servicios Admit | sistem mieritarias Auditorias Maritarias Capiliganación Accirca da Carrier acaito                          |     |     | -0                        |
| Administra                   |                                                                                                    |     |     |                           |
| Lista de miembros            | Eniace a la documentación (omp, gir, pig, jpg, jpg, doc, xis, docx, xisx, json, xx, yami, pui, out, ous)   |     |     | *                         |
| OPTIC (OPTIC/G               | k                                                                                                    |     |     |                           |
| Define Responsable           | URL para solicitud de servicio                                                                             |     |     |                           |
| Lista de subsistem           |                                                                                                    |     |     |                           |
| OPTIC/GOB/GOE                |                                                                                                    |     |     |                           |
| OFTIC/GOB/GOE                | Documento Adjunto (omp, gir, png, jpg, jpeg, doc, xis, docx, xisx, json, bit, yami, pdi, odi, odis) Borrar |     |     |                           |
| OPTIC/GOB/GOE                | Seleccionar archivo Sin archivos seleccionados Subir archivo                                               |     |     | 1                         |
| We support the state         |                                                                                                    |     |     |                           |
| Lista de servicios r         | winnest at et la catalogue                                                                                 |     |     |                           |
| -(REST) USUARK               | El servicio tiene datos incompletos. No se puede publicar                                                  |     |     |                           |
| (REST) WS_GEN                |                                                                                                    |     |     | Ļ                         |
| -(REST) WS_RE                | Guardar                                                                                                    |     |     |                           |
| We serve as disport          |                                                                                                    |     |     |                           |
|                              |                                                                                                    |     |     |                           |
|                              |                                                                                                    |     |     | FSP - 1100                |
| 🦉 📕 Q 🖕                      |                                                                                                    |     | ~ 4 | LAA C 4× S/6/2025         |

Gobierno de la Provincia del Neuquén Página 10 de 12

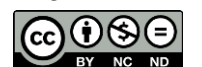

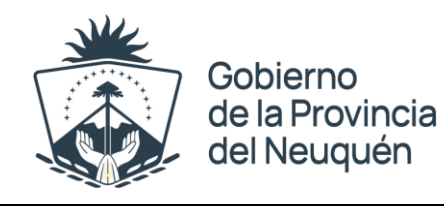

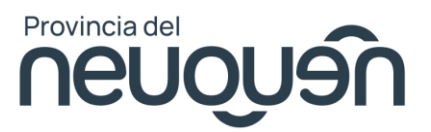

# 2. Video Instructivo Generar y Publicar Documentación API utilizando Postman y Asistente de IA Postbot (Automática con Postbot)

## URL Video (Ver +) : https://youtu.be/I\_j9N76GojQ

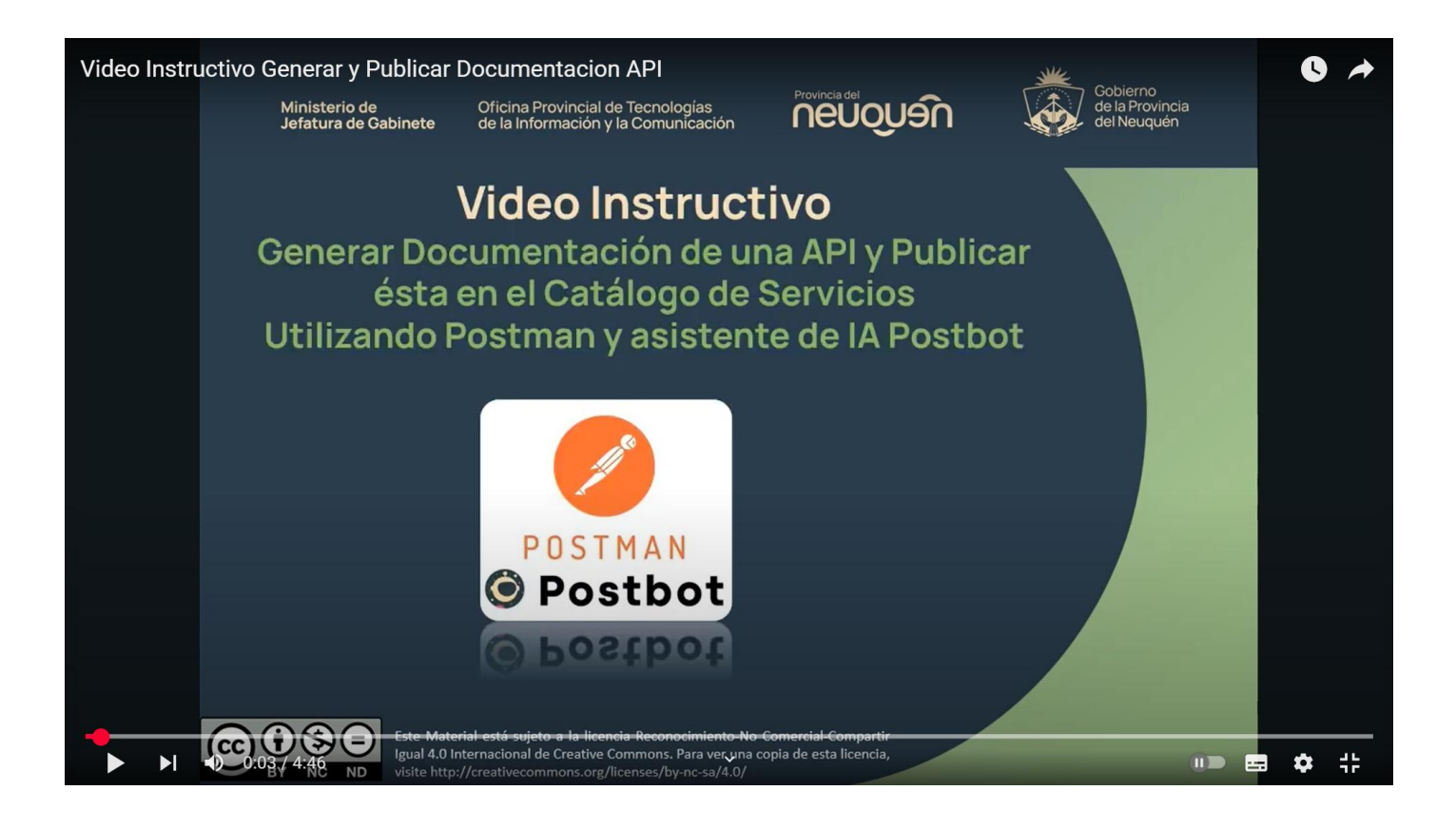

Gobierno de la Provincia del Neuquén

Página 11 de 12

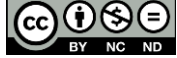

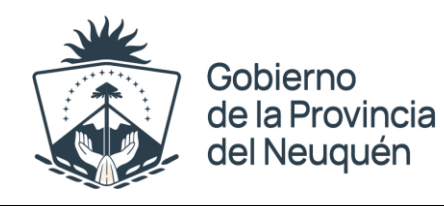

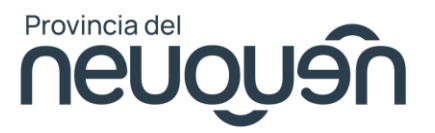

# 3. Referencias

- Portal Integrabilidad (Ver +) : https://optic.neuquen.gov.ar/integrabilidad/
- URL Video (Ver +) : https://youtu.be/l\_j9N76GojQ

# Seguimiento Modificaciones del Documento

| Documento<br>Versión | Fecha    | Modificado Por                 | Sección, Página(s) y<br>Texto Verificado                                                                                                    |
|----------------------|----------|--------------------------------|----------------------------------------------------------------------------------------------------|
| 1.0                  | 2/6/2025 | Ing. Florencia Garcia Rambeaud | Todo el Documento<br>Los instructivos son parte del Informe<br>Herramientas para la Documentación de<br>API's:<br>IF-2025-01640958-NEU-SERVICIOS%OPTIC |

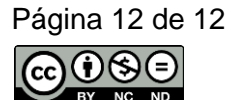